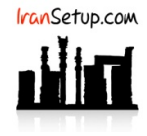

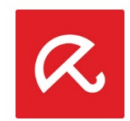

## کاربر گرامی ؛ لطفا ً پیش از نصب هر آنتیویروسی ، به نکات زیر توجه فرمائید:

۱- از سالم بودن ویندوز خود مطمئن باشید. زیرا مشکلاتِ سیستمی به راحتی میتواند در اجرای صحیح و عملکردِ آنتیویروس شما تأثیرگذار باشد.

۲- آنتیویروس باید بلافاصله پس از نصب ویندوز نصب گردد که Guard سیستم شما باشد. اگر سیستم بـه ویـروس آلـوده شـود و آنگـاه بـه فکـر نصـب آنتیویروس بیفتید ، شاید آنتیویروس بتواند ویروس را از بین ببرد ، اما قطعا ً نخواهد توانست صدمات وارد شده به ویندوز شما را تعمیر کند.

۳- از تست کردن یا نصب و پاک کردن مکرر آنتیویروس های مختلـف بـر روی سیسـتم خـود بپرهیزیـد. ایـن کـار میتوانـد بـه Registry وینـدوز شـما آسیب وارد کند.

۴- اگر آنتیویروس شما دارای فایل نصب است و نیازی به نصب Online نـدارد ، حتمـ۱ در طـول مراحـل نصـب آنتیویـروس ، ارتبـاطِ اینترنـت خـود را غیرفعال نمائید تا Firewall آنتیویروس به درستی آرایش پیدا کند (آنتیویروس Avira نیازی به غیرفعال کردن اینترنت ندارد).

۵- پس از نصب آنتیویروس ، به هنگام فعالسازی ، حتما ً تقویم ویندوز خود را بررسـی نمائیـد تـا بـه روز باشـد. در غیـر ایـن صـورت ، آنتیویـروس در دریافت فایلهای Update ، سردرگم گشته و این امر میتواند به موتور آنتیویروس شما آسیب وارد کند.

### ۱- نصب و فعالسازی آنتیویروس:

برای نصب و فعالسازی ابتدا باید در my.Avira.com یک Account برای خـود بسـازید. اگـر قـبلاً ایـن کـار را انجـام دادهایـد ، کافیسـت در Account خـود وارد شوید. اگر تاکنون چنین Account نداشتهاید ، مانند زیر انجـام دهیـد. در قسـمت Password از عبـارتی اسـتفاده کنیـد کـه شـامل حـروف کوچـک و بزرگ و همچنین اعداد و نمادها باشد:

https://my.avira.com/en/auth/register

|                       | R Avira                                                                                                    |
|-----------------------|----------------------------------------------------------------------------------------------------|
| Registe               | r Log In                                                                                                    |
| 6                     | Facebook                                                                                                    |
| G                     | Google                                                                                                    |
|                       | OR                                                                                                    |
| 111111999             |                                                                                                    |
| #11/17/97/97          |                                                                                                    |
| ••••••                | <i>ø</i>                                                                                                    |
|                       | Register                                                                                                    |
| By proceed<br>Agreeme | ing you are accepting the <b>End User License</b><br>int (EULA) and the Terms and Conditions.<br>Privacy Policy   imprint |
|                       | D English                                                                                                    |

پس از کلیک بر روی دکمهی Register ، لحظاتی بعد یک ایمیل به آدرسی که ثبت کردید ارسال خواهد شد. اگـر بـه هـر دلیـل ایمیلـی دریافـت نکردیـد ، دکمهی Resend email را کلیک کنید و منتظر بمانید:

| & Avira                                                       |
|---------------------------------------------------------------|
| One more step                                                 |
| Check your email inbox to confirm it's you.                   |
| Make sure to look into your spam and junk<br>folders as well. |
|                                                               |
| Resend email                                                  |
| < Go to login page                                            |
| D English                                                     |

پس از دریافت Email ، آن را باز کنید و بر روی دکمهی Verify account کلیک کنید:

|            | <u>a</u>                                                                                                 |
|------------|----------------------------------------------------------------------------------------------------|
|            | Just one more step                                                                                       |
| CI         | ck the button below to verify your Avira account.                                                        |
|            | Verify account                                                                                           |
| Plea       | se ignore this email if you didn't register for an Avira account.                                        |
| We want    | to inform you about that we will send you e-mail notifications about the following topics:               |
|            | News and feature updates about Avira products Great deals and discount from Avira Upcoming renewals      |
| lf you don | t want to get these e-mails please verify your account and press "unsubscribe" at the end of this e-mail |

به طور اتوماتیک وارد Account خود خواهید شد. اکنون در سربرگ دیگری از مرورگر خود ، آدرس زیر را باز کنید:

https://www.avira.com/en/activation

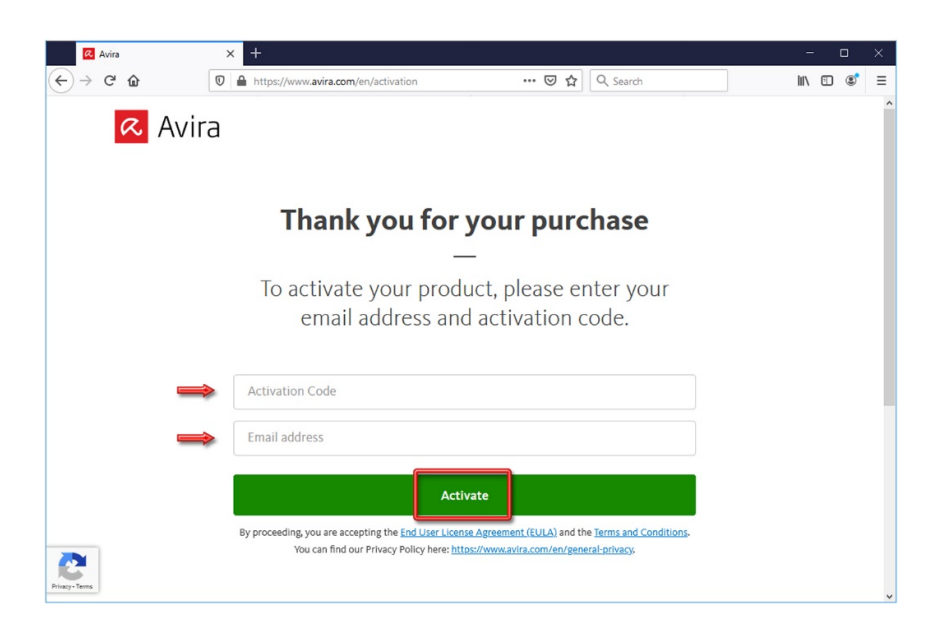

در قسمت Activation Code ، لایسنسی که خریداری کردید وارد کنید و در قسمت Email address ، آدرس ایمیلی که با آن Account اویرا را ساختید وارد نمائید. اکنون بر روی دکمهی Activate کلیک نمائید. License شما فعال میشود و اطلاعات آن ، در قسمت Subscriptions اکانت اویرا به شما نمایش داده خواهد شـد ؛ اکنـون از گزینـههای سـمت چـپ بـر روی Devices کلیک کنید:

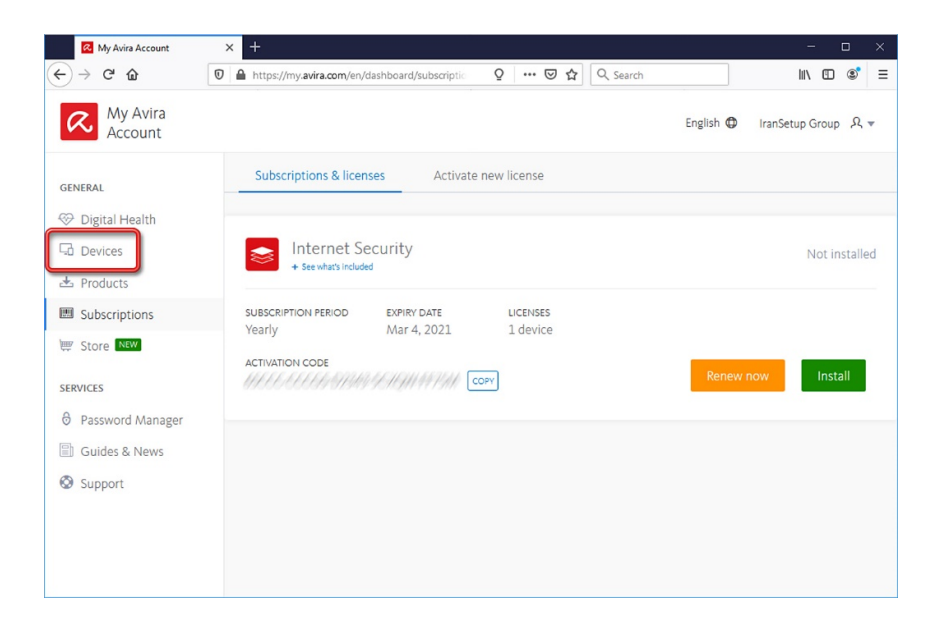

مانند زیر ، بر روی نماد Windows کلیک کنید ؛ در پنجرهای که باز میشود از میان گزینههای موجود ، Internet Security را Select کنید:

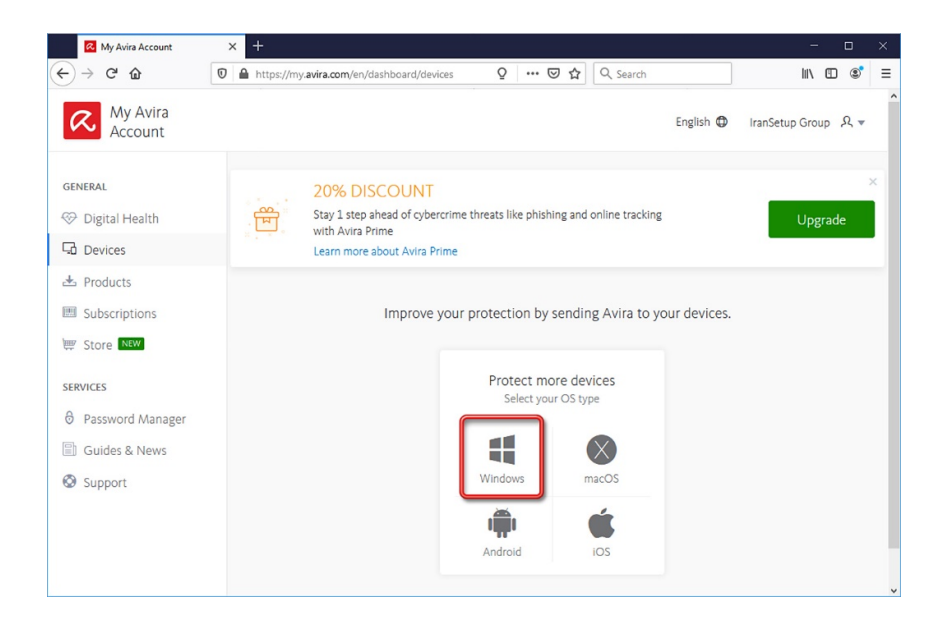

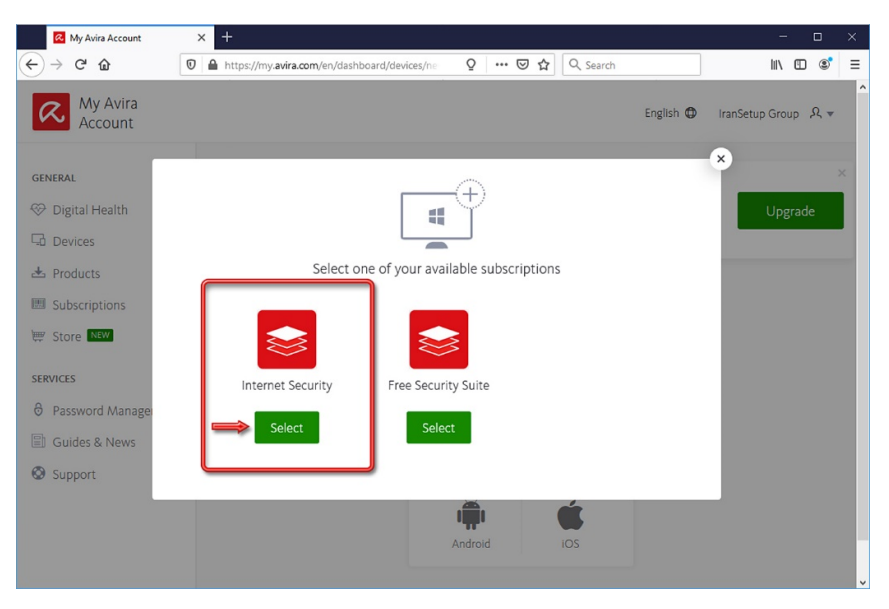

## سپس Download کنید:

| My Avira Account                                 | × +                                                                                                    | - 🗆 ×                 |
|--------------------------------------------------|----------------------------------------------------------------------------------------------------|-----------------------|
| ← → ♂ ŵ                                          | D ▲ https://my.avira.com/en/dashboard/devices/ne Q ····  Q 公 Search                                                                  | II\ 🗉 📽 ≡             |
| My Avira<br>Account                              | English 🗘                                                                                                    | IranSetup Group 🛛 🞗 ▼ |
| GENERAL<br>Digital Health<br>Devices<br>Products | Protect a new Windows device with Internet Security                                                                                  | × ×                   |
| Subscriptions                                    | Download Send email                                                                                                    |                       |
| SERVICES                                         | Once downloaded and installed, this product will be connected to your Dashboard and will be automatically logged in to your account. |                       |
|                                                  | Android IOS                                                                                                    |                       |

فایلی با حجم حدودی 4 مگابایت در سیستم شما Download میشود. ارتباط اینترنت را برقرار نگهدارید و فایل را نصب کنید:

| R Avira                                                                                                    | - > | < |
|----------------------------------------------------------------------------------------------------|-----|---|
| Welcome to Avira                                                                                                    |     |   |
| By proceeding, you are accepting the End User License Agreement (EULA), and the Terms and Conditions. Avira is fulfilling its duties to provide information in accordance with Articles 13 and 14 of the General Data Protection Regulation (GDPR) with the contents of the Privacy Policy and access thereto. You can find our Privacy Policy here: <u>https://www.avira.com/en/general:</u><br><u>privacy</u> |     |   |
| Agree and Install                                                                                                    |     |   |
|                                                                                                    |     |   |
|                                                                                                    |     |   |
| Installing Avira Security<br>%                                                                                                    |     |   |
| + <sup>+</sup> 555<br>+                                                                                                    |     |   |
| Take a break! You'll get a notification when the installation is done.<br>Estimated time: 4-5 minutes                                                                                                    |     |   |
| Cancel                                                                                                    |     |   |
| Avira –<br>Installing.<br>This will take around 4 minutes, please do<br>not turn off your computer.                                                                                                    |     |   |

منتظر بمانید تا نصب آنتیویروس به پایان برسد. این امر با توجه به توانایی کامپیوترهـا ممکـن اسـت تـا 10 دقیقـه بـه طـول بیانجامـد. اگـر در اواسـط رَوند نصب ، احتمالاً از شما تقاضای Restart کردن ویندوز را کرد ، طبق تصـویر زیـر ایـن کـار را انجـام دهیـد ؛ پـس از ورود بـه وینـدوز ، اقـدامی انجـام ندهید ؛ آنتیویروس ادامهی مراحل نصب را به صورت اتوماتیک آغاز خواهد کرد:

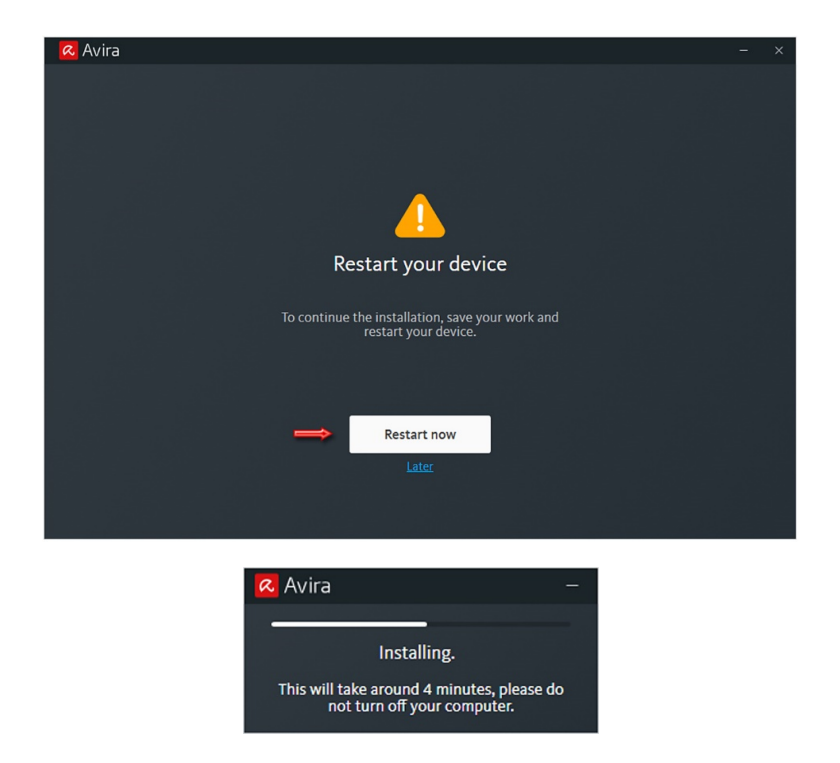

پس از آنکه نصب آنتیویروس به اتمام رسید ، شما با پنجرهی زیر مواجه خواهیـد شـد ؛ بـر روی عبـارت Remind me later کلیـک کنیـد تـا آنتیویـروس اجرا شود:

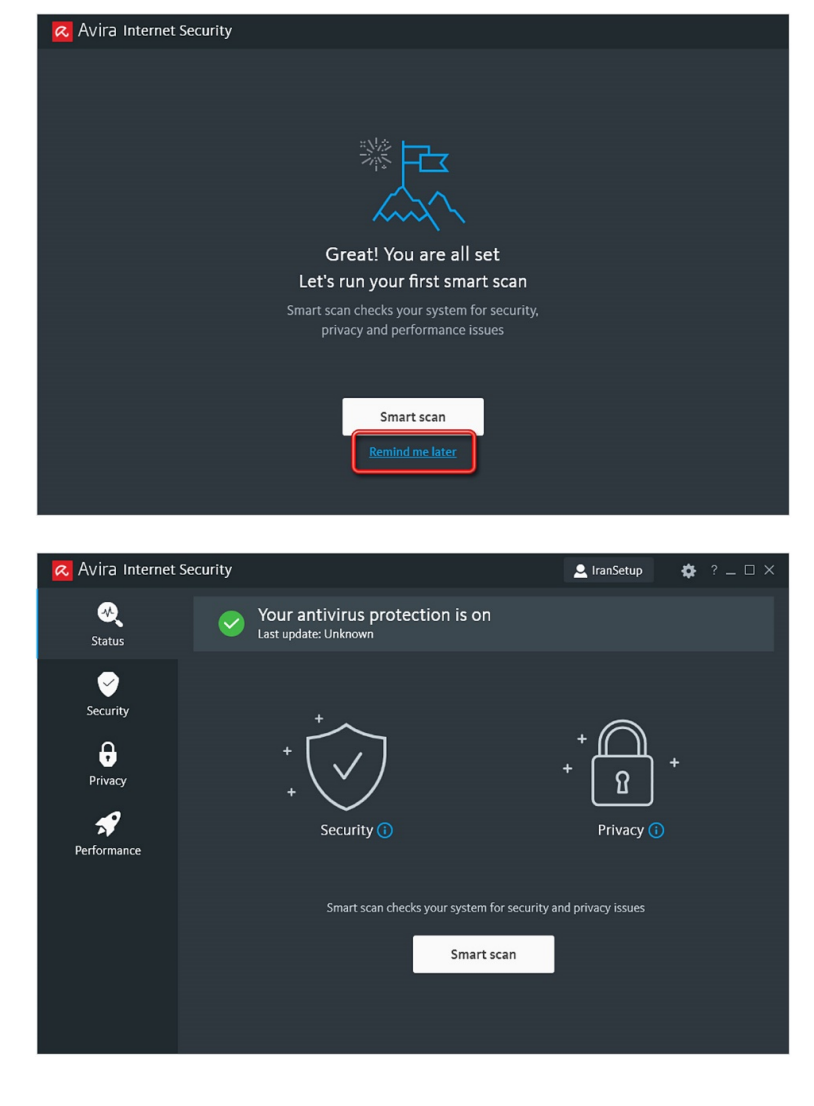

اکنون میتوانید در Account خود مشاهده کنید که نام کامپیوتر شما در قسـمت Devices افـزوده شـده و بـه شـما نشـان میدهـد کـه License بـر روی دستگاه شما در حال استفاده میباشد. میتوانید پنجرهی مرورگر خود را ببندید:

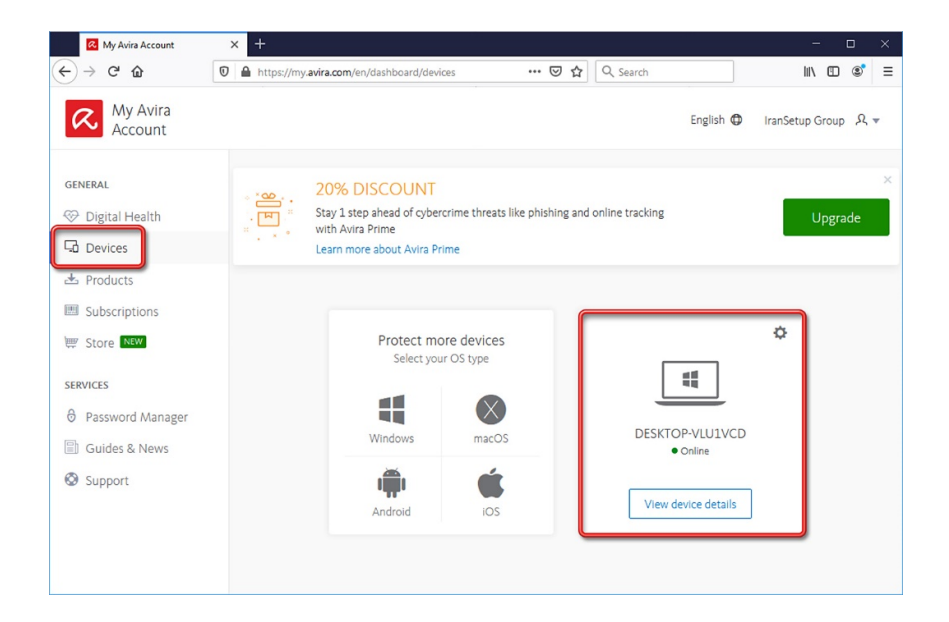

#### ۲- به روز رسانی آنتیویروس (Update):

برای Update آنتیویروس ، مانند تصویر زیر ، بر روی Icon آنتیویروس در کنـار سـاعت کـامپیوتر Right Click نمائیـد و بـر روی گزینـهی Update Antivirus کلیک کنید:

| 🙇 Avira Internet S | security      |                                         |                        | 👤 IranSetup        | ¢ | ? _ 🗆 ×                                                                                                    |                          |                  |             |                     |
|--------------------|---------------|-----------------------------------------|------------------------|--------------------|---|----------------------------------------------------------------------------------------------------|--------------------------|------------------|-------------|---------------------|
| کې<br>Status       | Vou<br>Last u | r antivirus protectio<br>pdate: Unknown | n is on                |                    |   |                                                                                                    |                          |                  |             |                     |
| Security           |               | ÷~~                                     |                        | + (                |   |                                                                                                    |                          |                  |             |                     |
| Drivacy            | •             |                                         |                        | + 8                |   |                                                                                                    |                          |                  |             |                     |
| Performance        |               | Security ()                             |                        | Privacy ()         |   |                                                                                                    |                          |                  |             |                     |
|                    |               | Smart scan checks you                   | ur system for security | and privacy issues |   |                                                                                                    |                          |                  |             |                     |
|                    |               |                                         | Smart scan             |                    |   |                                                                                                    | Send feedback            |                  |             |                     |
|                    |               |                                         |                        |                    |   | Image: A state of the state of the state | Enable Real-Time Protect | tion             |             |                     |
|                    |               |                                         |                        |                    |   |                                                                                                    | Update Antivirus         |                  |             |                     |
|                    |               |                                         |                        |                    |   |                                                                                                    |                          | ^ <mark>R</mark> | (1) 🗊 🗊 ENG | 2:35 PM<br>3/4/2020 |

| 🛚 🗛 Avira Internet Secu | urity 🙎 IranSetup 🔅 ? 💷 🗙                                                 |
|-------------------------|---------------------------------------------------------------------------|
|                         | Vour antivirus protection is on<br>Last undate: Unknown<br>Vipdater – 🗆 X |
| Security                | Antivirus Pro                                                             |
| Privacy                 | 2 Heb<br>Status: Files are being downloaded                               |
| Performance             | Transmitted: 19160 libytes                                                |
|                         | Download speed: 88 18.3 18/jecc                                           |
|                         |                                                                           |
|                         |                                                                           |

| 🛚 Avira Internet Se                           | ecurity                          | 👱 IranSetup                    | ✿ ? = □ × |
|-----------------------------------------------|----------------------------------|--------------------------------|-----------|
| کې<br>Status                                  | Last update: Just now            |                                |           |
| Security<br>Frivacy<br>Privacy<br>Performance | + + + Security (1)               | + Î<br>Privacy ()              | +         |
|                                               | Smart scan checks your system fo | or security and privacy issues |           |

### ۳- ذخیره کردن کلید فعالسازی در کامپیوتر:

<mark>توجه</mark>: License شما پس از فعالسازی ، در محل نصب آنتیویروس یک فایل کلید نیز میسازد که توصیه میشود این فایل را برای خود ، در جایی از کامپیوتر ذخیره و نگهداری کنید. این کلید ، hbedv نام دارد و در آدرس زیر قرار دارد:

#### C:\Program Files (x86)\Avira\Antivirus

| ile Home Share  | e View                             |                     |                       |                  | ~ |
|-----------------|------------------------------------|---------------------|-----------------------|------------------|---|
| → · · ↑ 📙 C:\P  | rogram Files (x86)\Avira\Antivirus |                     | ڻ ~                   | Search Antivirus | Q |
| Quick access    | Name                               | Date modified       | Туре                  | Size             |   |
| Desiten d       | gpgrd.dll                          | 2/14/2020 4:55 PM   | Application extension | 264 KB           |   |
|                 | 🔄 gpgui.dll                        | 2/14/2020 4:56 PM   | Application extension | 235 KB           |   |
| Uownloads 🖈     | gpipc.dll                          | 2/14/2020 4:56 PM   | Application extension | 400 KB           |   |
| 🗄 Documents 🛛 🖈 | gplegacy.dll                       | 7/4/2019 9:14 PM    | Application extension | 150 KB           |   |
| 📰 Pictures 🛛 🖈  | gpscan.dll                         | 2/14/2020 4:56 PM   | Application extension | 831 KB           |   |
| OraDriva        | gpschd.dll                         | 2/14/2020 4:56 PM   | Application extension | 891 KB           |   |
| oneDrive        | grdcore.dll                        | 2/14/2020 4:56 PM   | Application extension | 1,101 KB         |   |
| This PC         | V guardgui                         | 2/14/2020 5:01 PM   | Application           | 2,586 KB         |   |
| a               | guarding).dll                      | 7/5/2019 12:09 AM   | Application extension | 58 KB            |   |
| Network         | Phbedv 1                           | 3/4/2020 2:01 PM    | KEY File              | 1 KB             |   |
|                 |                                    | 5/8/2019 10:47 PM   | BIN File              | 3 KB             |   |
|                 | installelamcertificateinfohelper   | 10/30/2019 6:53 PM  | Application           | 253 KB           |   |
|                 | ♥ ipmqui                           | 2/14/2020 5:00 PM   | Application           | 2,456 KB         |   |
|                 | libcurl.dll                        | 7/5/2019 12:13 AM   | Application extension | 710 KB           |   |
|                 | licmgr.dll                         | 7/5/2019 12:10 AM   | Application extension | 30 KB            |   |
|                 |                                    | 2/14/2020 5:00 PM   | Application           | 2,419 KB         |   |
|                 | local000.vdf                       | 3/4/2020 2:43 PM    | VDF File              | 91,947 KB        |   |
|                 | luke.dll                           | 11/19/2019 10:10 AM | Application extension | 185 KB           |   |
|                 | lukeres.dll                        | 7/5/2019 12:10 AM   | Application extension | 30 KB            |   |
|                 | mars.dll                           | 7/4/2019 9:16 PM    | Application extension | 257 KB           |   |
|                 | M msqclient.dll                    | 2/14/2020 4:56 PM   | Application extension | 2.019 KB         |   |
|                 | mvdocs.avp                         | 3/19/2019 7:34 PM   | AVP File              | 2 KB             |   |
|                 | netfilter.dll                      | 1/15/2020 5:06 PM   | Application extension | 1 376 KB         |   |
|                 |                                    | .,, 2020 5100 1111  | - ppresent excension  | .,510105         |   |

#### ۴- طریقهی فعالسازی License جدید بعد از اتمام اعتبار License فعلی:

مهم: چنانچه در آینده License دیگری تهیه کردید ، میتوانیـد در Account خـود وارد شـوید و در قسـمت Subscriptions بـه ثبـت برسـانید ؛ امـا دیگـر نیازی به Download مجدد فایل نیست. آنتیویـروس شـما بـه صـورت اتوماتیـک بـه Account شـما سـوئیچ میشـود و License را پیـدا کـرده و فعـال میگردد.

توصیه: تجربه نشان داده است که بهتر است چندین License در یک Account به ثبت نرسند. برای هر License یک Account مجزا بسازید.

# ۵- ویروسیابی (Scanning):

اکنون میتوانید کامپیوتر خود را Scan نمائید. از گزینههای سمت چپ ، بر روی Security کلیک کنید:

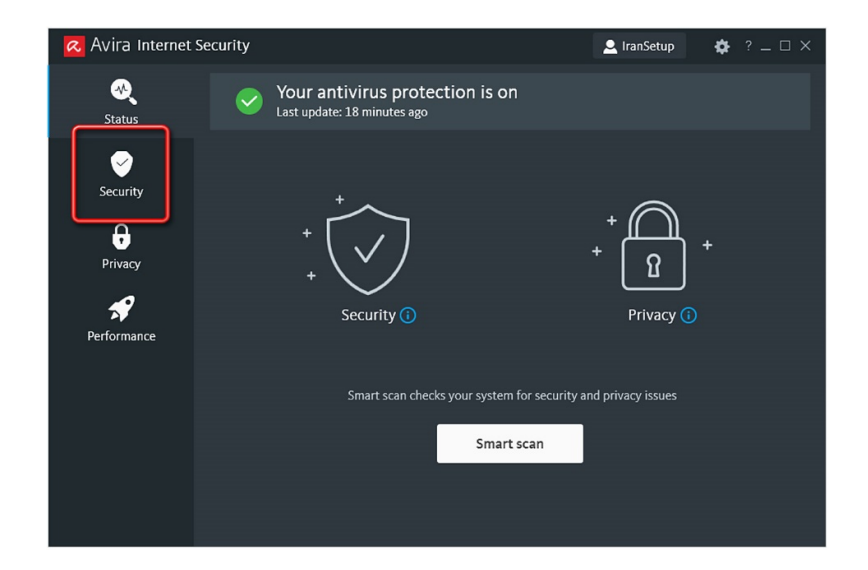

بر روی گزینهی Virus scans کلیک نمائید:

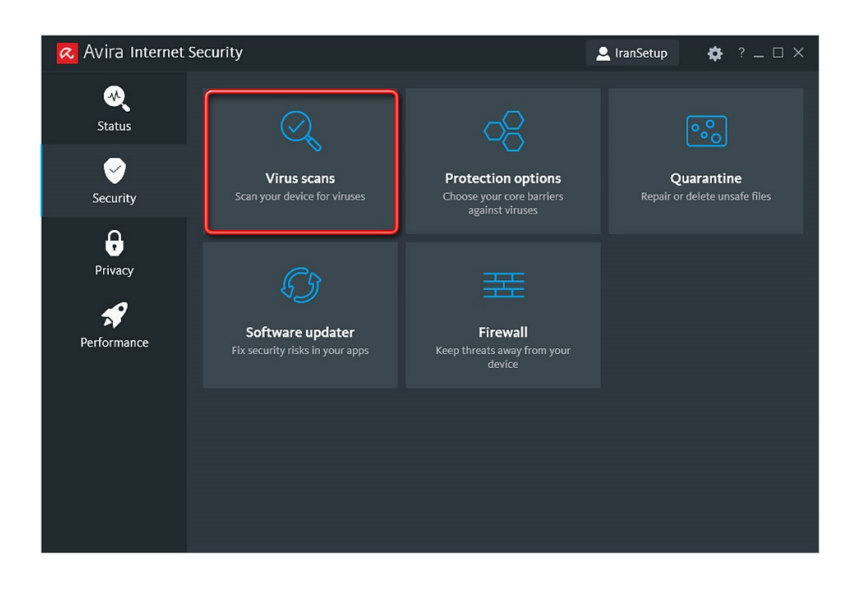

بر روی دکمهی Scan در قسمت Full scan کلیک کنید تا Scan آغاز شود:

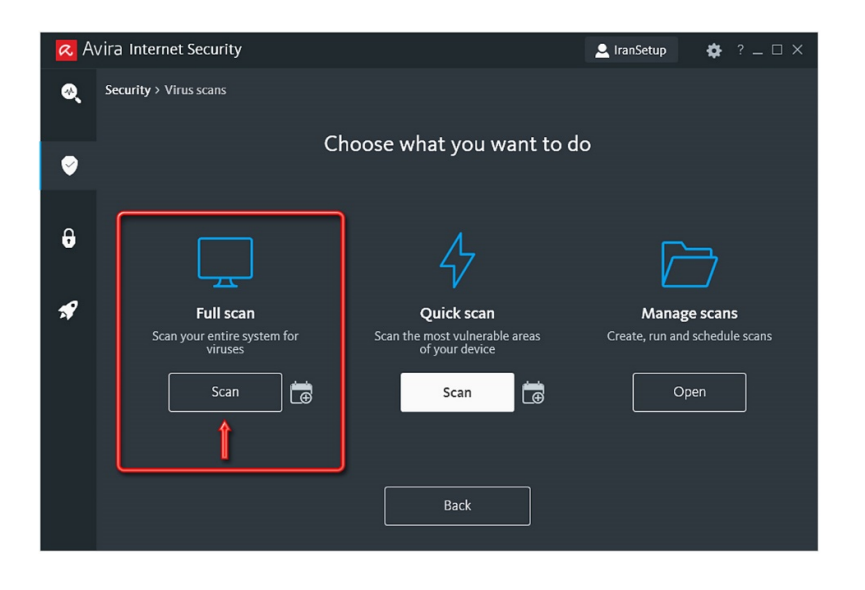

| R A | vira Internet Security | (                                                               |                |                               | 🚨 Ira             | nSetup       | \$     | ? _ 🗆 ×  |
|-----|------------------------|-----------------------------------------------------------------|----------------|-------------------------------|-------------------|--------------|--------|----------|
| ଊ୍  | Security > Virus scans |                                                                 |                |                               |                   |              |        |          |
|     | 2                      | Zuke Filewalker                                                 |                |                               | - 🗆 ×             |              |        |          |
| 9   |                        | \land Antivirus                                                 | Pro            |                               |                   |              |        |          |
|     |                        |                                                                 |                |                               | Quet              |              |        |          |
| 0   |                        |                                                                 |                |                               | г нер             | _            |        |          |
|     | Ļ                      | Status: Scanning the sta<br>Last object:<br>C:\Windows\SysWOW64 | rted processes | 4                             |                   |              | 7      |          |
| *   | Full s                 |                                                                 | 25             | 46/                           |                   | Manag        | e scan | s        |
|     | Scan your enti         | Last detection: No o                                            | detection!     | . 4 76                        | Virus information | ite run and  | schedu | le scans |
|     | viru                   | Scanned files:                                                  | 929            | Detections:                   | 0                 | ree, run unu | Jeneou |          |
|     |                        | Scanned directories:                                            | 0              | Suspicious files:             | 0                 |              |        |          |
|     | E er                   | Scanned archives:                                               | 00-34          | Warnings:<br>Objects scapped: | 0                 | 0            |        |          |
|     | 364                    | Scanned:                                                        | 25.4%          | Hidden objects:               | 0                 |              | en     |          |
|     |                        |                                                                 |                |                               |                   |              |        | _        |
|     |                        |                                                                 | Stop           | Pause                         |                   |              |        |          |
|     |                        |                                                                 |                |                               |                   |              |        |          |
|     |                        |                                                                 |                |                               |                   |              |        |          |
|     |                        |                                                                 |                | Back                          |                   |              |        |          |
|     |                        |                                                                 |                |                               |                   |              |        |          |
| 1.0 |                        |                                                                 |                |                               |                   |              |        |          |

چنانچه ویروسی یافت شود ، به طور اتوماتیک از بین خواهد رفت. آنتیویروس با حداکثر قدرت در حال محافظت از سیستم شماست:

| 😞 Avira Internet S                 | ecurity                                                | 💄 IranSetup 🛛 🎄 ? 💷 🗆 🗙                        |
|------------------------------------|--------------------------------------------------------|------------------------------------------------|
| کې<br>Status                       | Your antivirus protection is a Last update: 1 hour ago | on                                             |
| Security<br>Privacy<br>Performance | + + + + Security ()                                    | + Privacy ()                                   |
|                                    | Smart scan checks your syste                           | em for security and privacy issues<br>art scan |

این نسخه از آنتیویروس Avira بر روی سیستم عاملهای Bit و Bit و Avira تست شده است.

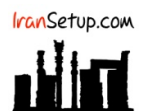

IranSetup.com – پایگاه آنتیویروس ایران – از ۱۳۸۵

کپیبرداری بدون تغییر در محتویات و نشان IranSetup بلامانع است.